## FTP accès

Pourquoi un FTP serveur ?

Simplement lorsque la base de données est volumineuse, les navigateurs ont tendance à casser la liaison lors du transfert de la base de données sauvegardée.

Alors avec un logiciel FTP, ce problème est levé !

## Voilà une démo :

Lancer votre logiciel FTP, dans mon cas Filezilla

| Fichier     Édition     Affichage       표     ~             | Transfert Se     | rveur Favori | s?             |  |  |  |  |
|-------------------------------------------------------------|------------------|--------------|----------------|--|--|--|--|
| Hôte :                                                      | Identifiant :    |              | Mot de passe : |  |  |  |  |
| E Sa                                                        | isie de mot de p | asse         | ~ ^ 😣          |  |  |  |  |
| Saisissez un mot de passe pour ce serveur :                 |                  |              |                |  |  |  |  |
| Nom : FTP-Ondu                                              | leur             |              |                |  |  |  |  |
| Site Identifiant : ftpuser                                  |                  |              | Jpload/        |  |  |  |  |
| Mot de passe :                                              | -                | - dom        | 102020         |  |  |  |  |
| Mémoriser le mot de passe jusqu'à la fermeture de FileZilla |                  |              |                |  |  |  |  |
|                                                             |                  | nnuler       | Valider        |  |  |  |  |

Validez la clé d'authentification

| Ē  |                                                                                                    | Clé de l'hôte inconnue               | ~ ^ &               |  |  |  |
|----|----------------------------------------------------------------------------------------------------|--------------------------------------|---------------------|--|--|--|
| į. | La clé du serveur hôte est inconnue. Vous n'avez aucune garantie<br>que ce serveur est bien le bon. |                                      |                     |  |  |  |
|    | Détails                                                                                             |                                      |                     |  |  |  |
|    | Hôte :                                                                                              | 192.168.1.128:22                     |                     |  |  |  |
|    | Algorithme de la clé de l'hôte : ssh-ed25519 255                                                    |                                      |                     |  |  |  |
|    | Empreintes :                                                                                        | SHA256: fZk1K2                       | UCWXGM=             |  |  |  |
|    | MD5: 8c:40:59:af:4d:23:28:e8:73:ca:18:31:76:62:22:ab                                                |                                      |                     |  |  |  |
|    | Approuver ce serveur et l'asso                                                                      | ocier à la connexion ?               |                     |  |  |  |
|    | 📃 Toujours faire confiance à                                                                        | cet hôte, ajouter cette clé au cache |                     |  |  |  |
|    |                                                                                                    |                                      | ⊗ Annuler ✓ Valider |  |  |  |

## Si tout est Ok, vous aurez accès à ces 2 répertoires

| Site distant : /home/ftpuser/ftp_d | irectory               |                                           |                                                                     |           |       |              |
|------------------------------------|------------------------|-------------------------------------------|---------------------------------------------------------------------|-----------|-------|--------------|
| <ul> <li>ftpuser</li> </ul>        |                        |                                           |                                                                     |           |       |              |
| ? .config                          |                        |                                           |                                                                     |           |       |              |
| 🔻 📙 ftp_directory                  | Là o                   | ù la Bas                                  | se de données                                                       | s est sau | vegar | dée          |
| Download                           |                        |                                           |                                                                     |           |       |              |
|                                    |                        |                                           |                                                                     |           |       |              |
| Upload                             | Là c                   | où vous                                   | allez pousser                                                       | la base   | pour  | restauration |
| Nom de fichier 🔨                   | Là c<br>Taille de fict | <b>DÙ VOUS</b><br>Type de fich            | allez pousser                                                       | la base   | pour  | restauration |
| Nom de fichier 🔨                   | Là c<br>Taille de fic  | <b>DÙ VOUS</b><br>Type de fich            | allez pousser<br>Dernière modificatio                               | la base   | pour  | restauration |
| Upload<br>Nom de fichier <b>^</b>  | Là c<br>Taille de fic  | <b>Dù VOUS</b><br>Type de fich<br>Dossier | <b>allez pousser</b><br>Dernière modificatio<br>25. 04. 22 11:35:30 | la base   | pour  | restauration |

- Dans le répertoire **«Download»** c'est là où la commande **«sauvegarde de la base de données**» va dépose le fichier compressé à sauvegarder. Par exemple avant de faire une mise à jour, c'est une bonne idée de la sauvegarder pour la restaurer ensuite.
- Le répertoire **«Upload**» peut vous servir à pousser votre fichier Zip pour que smartphoton puisse le lire et restaurer la base de données via le menu **«restauration de la base de données**»

Il y cependant un moyen intégré d'office, mais si celui-ci ne fonctionne pas toujours, FTP lui fonctionnera !

Voici le menu intégré qui fonctionne, mais pas toujours 😳

|                           |                                      |                             | SmartPhoton                           | 1              |
|---------------------------|--------------------------------------|-----------------------------|---------------------------------------|----------------|
| ▼ Sa                      | uvegarde des données                 |                             | ▲ Charger fichier dans le Pi          | ✓ Restauration |
|                           | SAUVEGARDE DE LA BASE DE DONNÉES     | Parcourir influxDB_Bckp.zip | <b>≣</b> RESTAU                       |                |
|                           | ⊞ SAUVEGARDE DES PARAMÈTRES GÉNÉRAUX |                             | 94% uploaded please wait              | ⊞ RESTAUR      |
| × Effacer base de données |                                      |                             | Uploaded 218724206 bytes of 231692172 |                |
|                           | SVIDER LA BASE DE DONNÉES            |                             | Effacer un fichier -                  |                |
|                           |                                      |                             | DELETE                                |                |